## 作業-下載教師回擲作業

1. 進入 iCAN5 遠距教學平台後選擇您要進入的課程

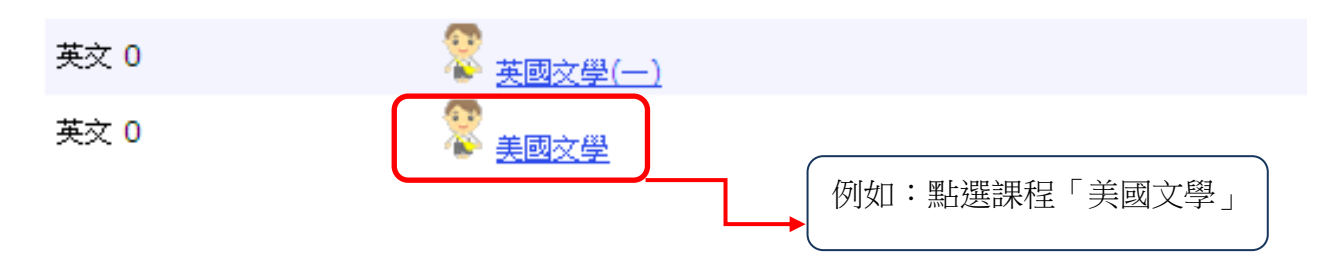

2. 進入課程頁面=>點選左方「課程功能」中作業旁的!全開=>進入「作業列表」

| 快速功能區  | ~    |
|--------|------|
| 課程學習架構 | +    |
| 課程功能   |      |
| ■全開    | □ 全關 |
| 101 直直 |      |
| 🕐 線上筆記 |      |
| 🗉 🌔 大綱 |      |
| 🛨 🌔 教材 |      |
| 🗉 🌔 討論 |      |
| 🗆 🌔 作業 |      |
| ■ 作業列表 |      |
| 1 推薦作業 |      |
| 🗉 🌔 考試 |      |
| 🗉 🌔 成績 |      |
| 🗉 🌔 分組 |      |
| 🗉 🌔 公告 |      |
| 🗉 🌔 師生 |      |
| 🗉 じ 歷程 |      |
| 🗉 🌔 設定 |      |
|        |      |

3. 請點選作業標題「美國文學作業推薦」;

看到此圖示 😨 即表示教師有回擲作業給學生

| 作業標題          | 起始日期             | 結束日期             | 成績 徽交狀態 |
|---------------|------------------|------------------|---------|
| 美國文學作業推薦 😨    | 2011/11/01 00:00 | 2011/11/11 17:00 | 已繳交     |
| 期中分組總整理       | 2011/11/10 00:00 | 2011/11/17 00:00 | 已逾期     |
| 18世紀美國文學      | 2011/11/10 00:00 | 2011/11/17 00:00 | 已繳交     |
| 123           | 2011/11/23 00:00 | 2011/11/30 00:00 | 未繳交     |
| William Blake | 2011/11/10 10:00 | 2011/11/17 00:00 | 已繳交     |

4. 點選「教師批閱意見」的附加檔案

| 美國文學 0 ▼ > 作業 ▼ > 繳交作業 ▼  繳交作業 |                                     |  |
|--------------------------------|-------------------------------------|--|
| 9 回作業列表                        |                                     |  |
| 作業類別                           | 平時(個人)                              |  |
| 作業 標題                          | 美國文學作業推薦                            |  |
| 作業 説明                          | 推薦和批閱作業                             |  |
| <b>撒</b> 交方式                   | 檔案上傳                                |  |
| 櫢交期限                           | 2011/11/01 00:00 ~ 2011/11/11 17:00 |  |
| 補撒日期                           | 2011/11/24 00:00 ~ 2011/11/25 16:00 |  |
| 成績公佈日期                         | 不公布成績                               |  |
| 缺機                             |                                     |  |
| 成績                             | 不公布成績                               |  |
| 許語                             | 不公布成績                               |  |
| 附件                             |                                     |  |
| 櫢交狀態                           | 已繳交 最後繳交時間:2011/11/10 09:53         |  |
| 作業檔案                           | <u>Jonathan+Edwards.dot</u> (45 KB) |  |
| 教師批問意見                         | ◎ <u>1026</u> 問題.doc (918.5 KB)     |  |

5. 出現網頁訊息「檔案下載」,請按「儲存」鍵,將檔案儲存於您的電腦

|   | 檔案下載                                                                                              |
|---|---------------------------------------------------------------------------------------------------|
|   | 是否要開 <b>啓或儲存這個檔案</b> ?                                                                            |
|   | 名稱: 1026+問題.doc<br>類型: Microsoft Office Word 97 - 2003 文件,918KB<br>従: <b>w5.elearn.fju.edu.tw</b> |
| - | 開啓舊檔(2) 儲存(3) 取消                                                                                  |
| - | 雖然來自網際網路的檔案可能是有用的,但是某些檔案有可<br>能會傷害您的電腦。如果您不信任其來源,諸不要開啓或儲<br>存這個檔案。有什麼樣的風險?                        |

## 作業-下載推薦作業

1. 進入 iCAN5 遠距教學平台後選擇您要進入的課程

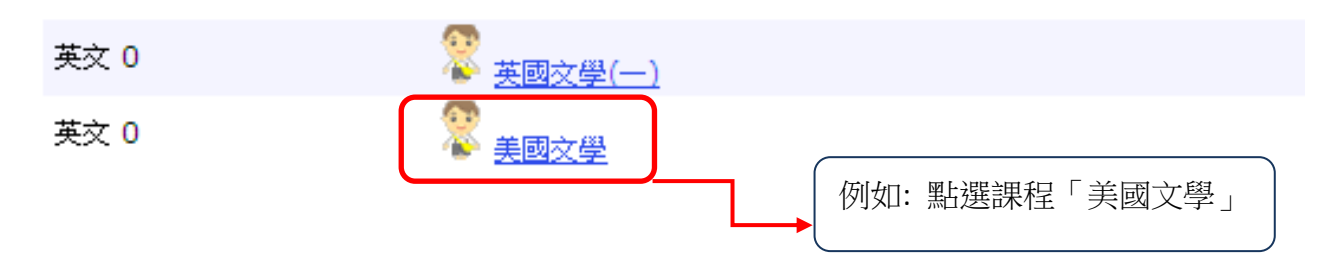

2. 進入課程頁面=>點選左方「課程功能」中作業旁的 ••全開=>進入「推薦作業」

| 快速功能區         | ~    |
|---------------|------|
| 課程學習架構        | +    |
| 課程功能          | -    |
| ▪ 全開          | □ 全關 |
| 101 道直        |      |
| 🜔 線上筆記        |      |
| 🗉 🍽 大綱        |      |
| 🗉 🌔 教材        |      |
| 🗉 🌔 討論        |      |
| 🖸 🌔 作業        |      |
| 1 作業列表        |      |
| 🗐 <u>推薦作業</u> |      |
| ∃ 🕛 考試        |      |
| 🗉 🌔 成績        |      |
| 🗉 🌔 分組        |      |
| 🗉 🌔 公告        |      |
| 🗉 🌔 師生        |      |
| 🗉 🌔 歷程        |      |
| 🗉 🌔 設定        |      |
|               |      |

3. 即可看到推薦的作業學生名單及檔案

| -      | 美國文學 0 ▼ > 作業 ▼ > 推薦作業 ▼ 推薦作業 |          | - 推薦作業 →   推薦作業 |        | C  | 使用說明 |
|--------|-------------------------------|----------|-----------------|--------|----|------|
| □ 個人作業 |                               |          |                 |        |    |      |
|        | -                             | 美國文學作業推薦 |                 |        |    |      |
|        |                               | 姓名       | 標題              | 推薦原因   | 附件 | 批閱回饋 |
|        |                               | 黄小文      | 美國文學作業推薦        | 尚佳     | Ø  | Ø    |
|        |                               | 黄珮雯      | 美國文學作業推薦        | 作業內容完整 | Ø  | Ø    |
| □ 分組作業 |                               |          |                 |        |    |      |

4. 點選「附件」即可下載學生的附件檔案;點選「批閱回饋」即可下載老師的批閱檔案

| 美國文學 0 ▼ > 作業 ▼ > 推薦作業 ▼ 推薦作業 |          | > 推薦作業 ▼   推薦作業 |        |    | 》使用說明 |
|-------------------------------|----------|-----------------|--------|----|-------|
| □ 個人作業                        |          |                 |        |    |       |
| E                             | 美國文學作業推薦 |                 |        |    |       |
|                               | 姓名       | 標題              | 推薦原因   | 附件 | 批閱回饋  |
|                               | 黄小文      | 美國文學作業推薦        | 尚佳     | Ø  | Ø     |
|                               | 黄珮雯      | 美國文學作業推薦        | 作業內容完整 | Ø  | Ø     |
| □ 分組作業                        |          |                 |        |    |       |

6. 出現網頁訊息「檔案下載」,請按「儲存」鍵,將檔案儲存於您的電腦

| 檔案下載                    | ×                                                                    |
|-------------------------|----------------------------------------------------------------------|
| 是否要開啓或儲存                | 這 <b>個檔案</b> ?                                                       |
| 名稱:<br>類型:<br>従:        | 美國文學作業推薦.zip<br>WinRAR ZIP 壓縮檔<br><b>w5.elearn.fju.edu.tw</b>        |
|                         | 開啓舊檔(②) 儲存(③) 取消                                                     |
| 建然來自網<br>能會傷害物<br>存這個檔案 | 際網路的檔案可能是有用的,但是某些檔案有可<br>約 電腦。如果您不信任其來源,諸不要開啓或儲<br>。 <u>有什麼樣的風險?</u> |